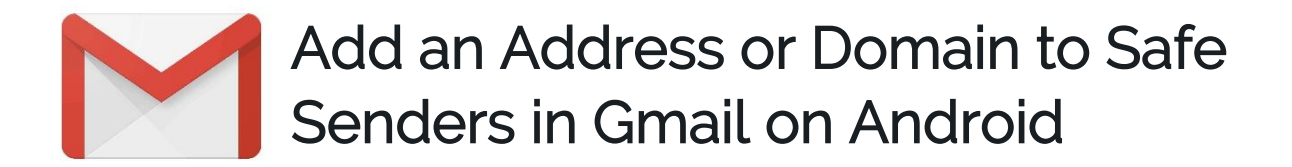

1. Open one of our newsletters to view it.

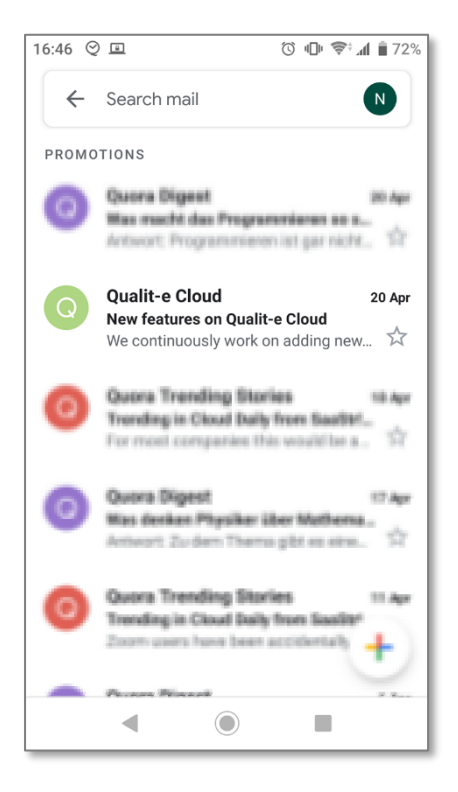

2. Tap the contact picture of the sender.

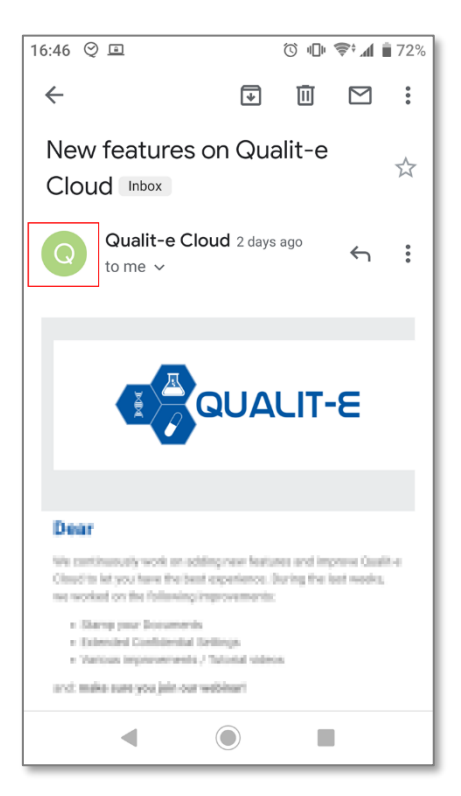

3. Click on the add contacts icon.

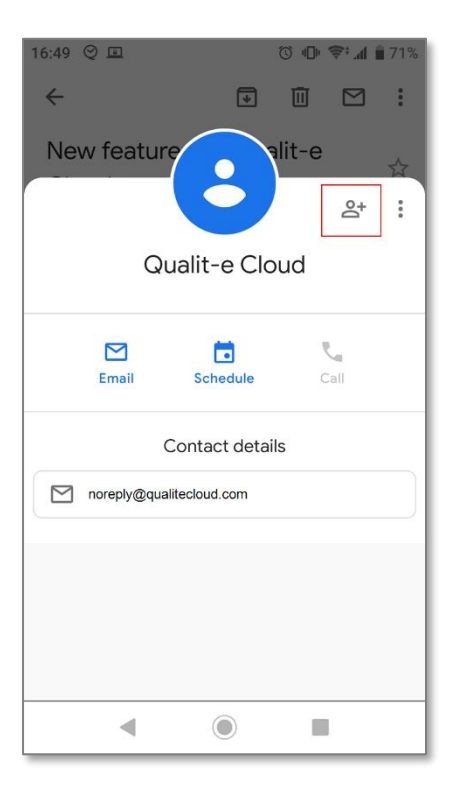

## 4. Choose 'Create contact'

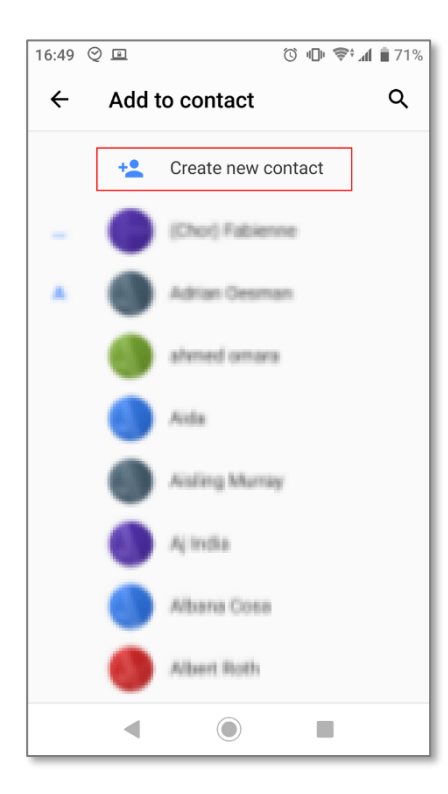

5. Click 'Save' to save us as a contact (noreply@qualitecloud.com)

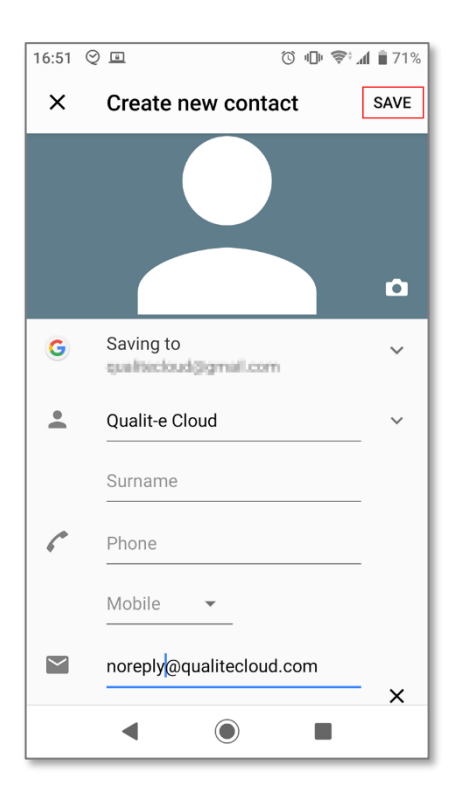